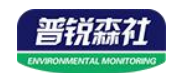

# 土壤氮磷钾三合一 肥力传感器 (485型)

# PR-3000-TR-NPK-N01 Ver 2.0

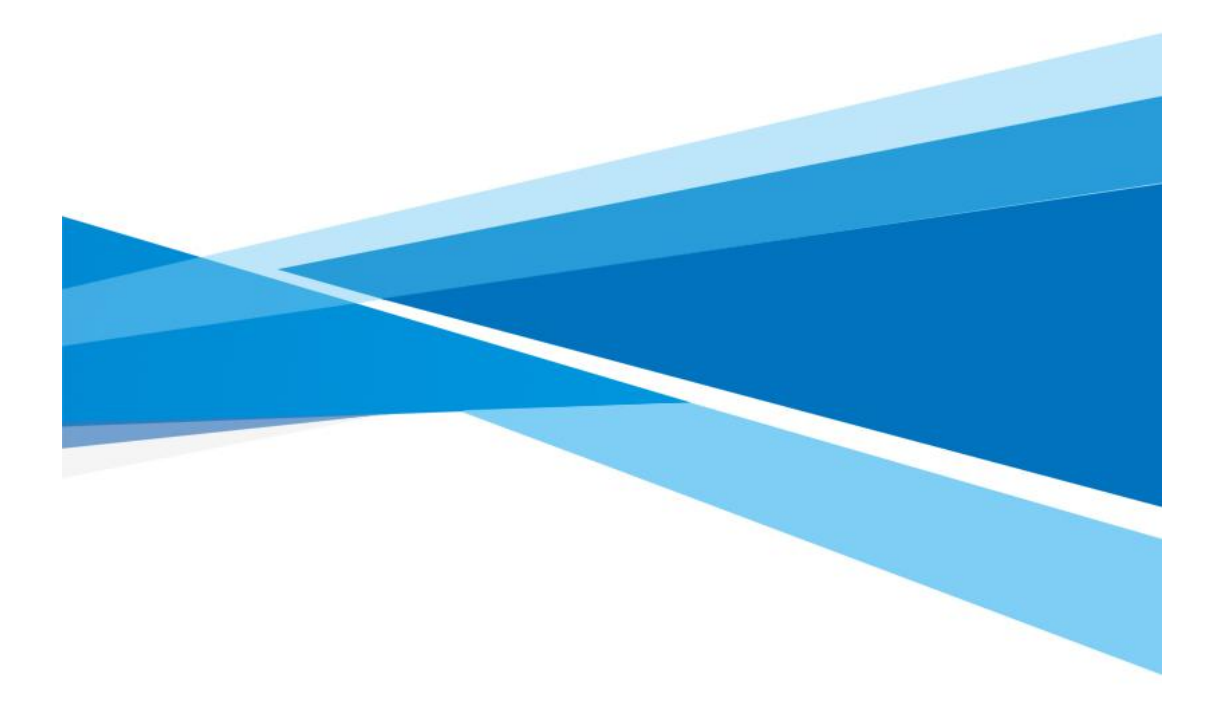

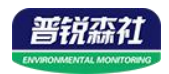

## 目录

| 第 | 1 章 产品简介       | .3 |
|---|----------------|----|
|   | 1.1 产品概述       | .3 |
|   | 1.2 功能特点       | .3 |
|   | 1.3 主要参数       | .3 |
|   | 1.4 系统框架图      | .4 |
|   | 1.5 产品选型       | .5 |
| 第 | 2 章 硬件连接       | .5 |
|   | 2.1 设备安装前检查    | .5 |
|   | 2.2 接口说明       | .5 |
|   | 2.2.1 传感器接线    | .5 |
| 第 | 3 章 使用方法       | .6 |
|   | 3.1 速测方法       | .6 |
|   | 3.2 埋地测量法      | .6 |
|   | 3.3 注意事项       | .7 |
| 第 | 4 章 配置软件安装及使用  | .7 |
|   | 4.1 传感器接入电脑    | .7 |
|   | 4.2 传感器监控软件的使用 | .8 |
| 第 | 5 章 通信协议       | .9 |
|   | 5.1 通讯基本参数     | .9 |
|   | 5.2 数据帧格式定义    | .9 |
|   | 5.3 寄存器地址      | .9 |
|   | 5.4 通讯协议示例以及解释 | 10 |
| 第 | 6章 常见问题及解决方法   | 12 |
|   |                |    |

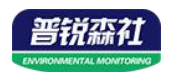

## 第1章产品简介

#### 1.1 产品概述

土壤氮磷钾传感器通过测量土壤中电导率含量间接反映土壤肥力,从而推测 出氮磷钾含量来判断土壤的肥沃程度,进而方便了客户系统的评估土壤情况。

#### 1.2 功能特点

广泛适用于稻田、大棚种植、水稻、蔬菜种植、果园苗圃、花卉以及土壤研 究等。

#### 1.3 主要参数

| 直流供电 (默认)                    | DC 5-30V               |                    |  |  |  |
|------------------------------|------------------------|--------------------|--|--|--|
| 最大功耗                         | ≤0.15W (@12V DC, 25°C) |                    |  |  |  |
| 工作温度                         | 0℃~55℃                 |                    |  |  |  |
| <i>每1</i> 米/四 <del>公</del> 米 | 量程                     | 1-1999 mg/kg(mg/L) |  |  |  |
| <u> </u>                     | 分辨率                    | 1 mg/kg(mg/L)      |  |  |  |
| 响应时间                         | <18                    |                    |  |  |  |
| 防护等级                         | IP68                   |                    |  |  |  |
| 探针材料                         |                        | 不锈钢                |  |  |  |
| 密封材料                         |                        | 黑色阻燃环氧树脂           |  |  |  |
| 默认线缆长度                       | 2米,线缆长度可按要求定制          |                    |  |  |  |
| 外形尺寸                         | 45*15*123mm            |                    |  |  |  |
| 输出信号                         | RS485(Modbus 协议)       |                    |  |  |  |

壳体尺寸

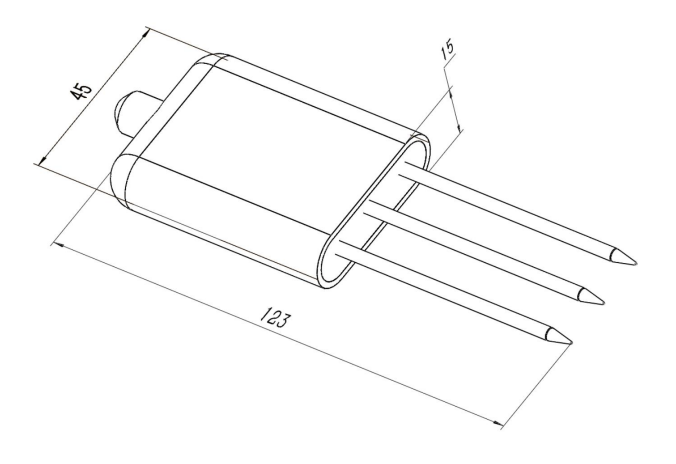

设备尺寸图(单位: mm)

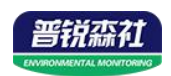

1.4 系统框架图

单接

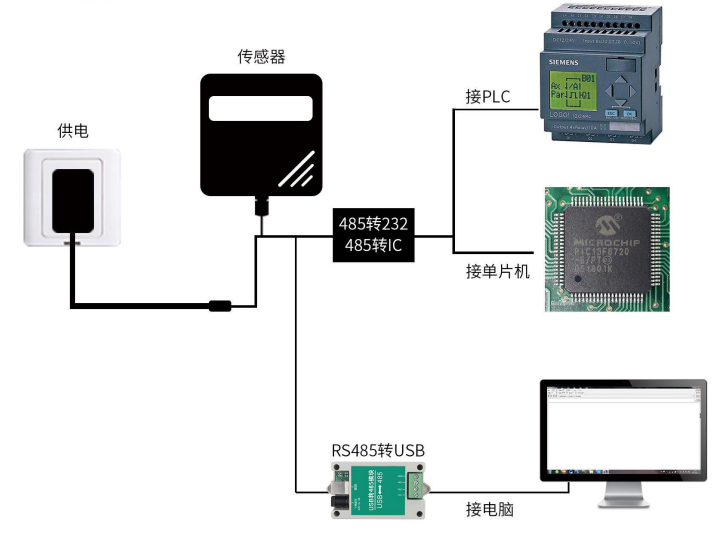

本产品也可以多个传感器组合在一条 485 总线使用,理论上一条总线可以 254 个 485 传感器,另一端接入带有 485 接口的 PLC、通过 485 接口芯片连接单 片机,或者使用 USB 转 485 即可与电脑连接,使用我公司提供的传感器配置工 具进行配置和测试(在使用该配置软件时只能接一台设备)。

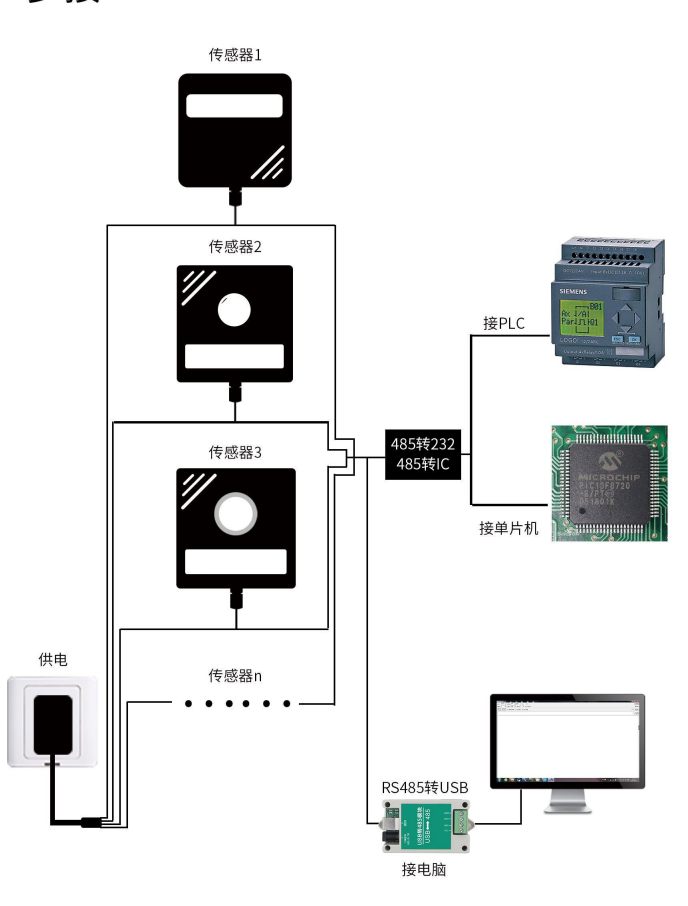

多接

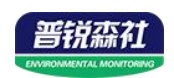

### 1.5 产品选型

| PR- |       |     |      |     | 公司代号             |
|-----|-------|-----|------|-----|------------------|
|     | 3000- |     |      |     |                  |
|     |       |     |      |     |                  |
|     |       | TR- |      |     | 土壤检测外壳           |
|     |       |     | N-   |     | 土壤含氮量变送器         |
|     |       |     | P-   |     | 土壤含磷量变送器         |
|     |       |     | K-   |     | 土壤含钾量变送器         |
|     |       |     | NPK- |     | 土壤氮磷钾三合一变送器      |
|     |       |     |      |     |                  |
|     |       |     |      | N01 | RS485(Modbus 协议) |

## 第2章硬件连接

## 2.1 设备安装前检查

设备清单:

- 变送器设备1台
- 合格证、保修卡

#### 2.2 接口说明

电源接口为宽电压电源输入 5-30V 均可。485 信号线接线时注意 A\B 两条 线不能接反,总线上多台设备间地址不能冲突。

#### 2.2.1 传感器接线

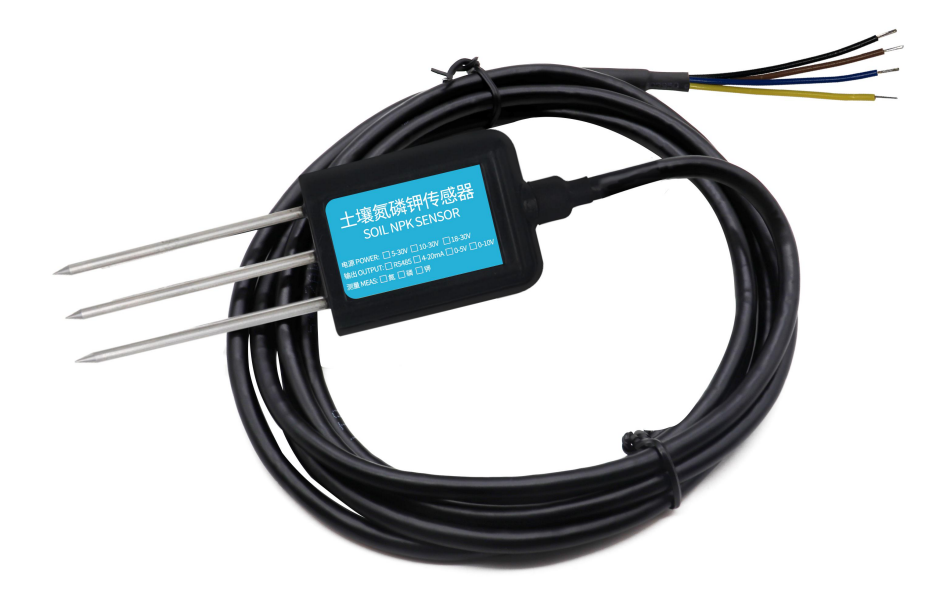

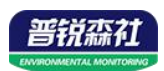

| 线色 | 说明    | 备注       |
|----|-------|----------|
| 棕色 | 电源正   | 5~30V DC |
| 黑色 | 电源地   | GND      |
| 黄色 | 485-A | 485-A    |
| 蓝色 | 485-B | 485-B    |

## 第3章使用方法

#### 3.1 速测方法

选定合适的测量地点,避开石块,确保钢针不会碰到坚硬的物体,按照所需测量深度抛开表层土,保持下面土壤原有的松紧程度,紧握传感器垂直插入土壤,插入时不可左右晃动,一个测点的小范围内建议多次测量求平均值。

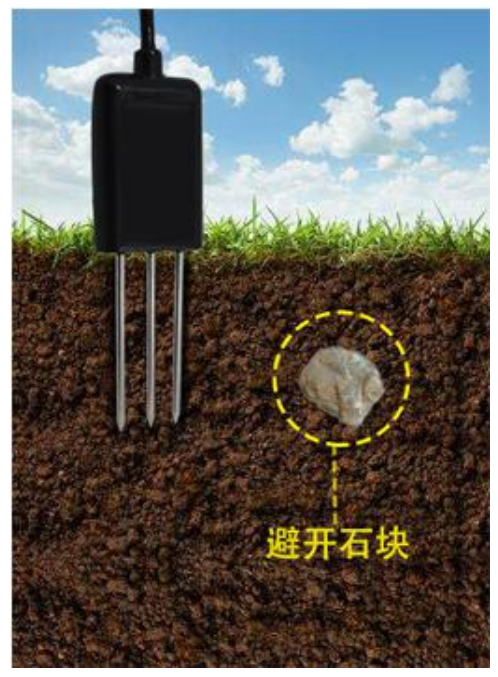

#### 3.2 埋地测量法

垂直挖直径>20cm的坑,在既定的深度将传感器钢针水平插入坑壁,将坑填埋严实,稳定一段时间后,即可进行连续数天,数月乃至更长时间的测量和记录。

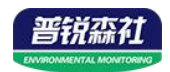

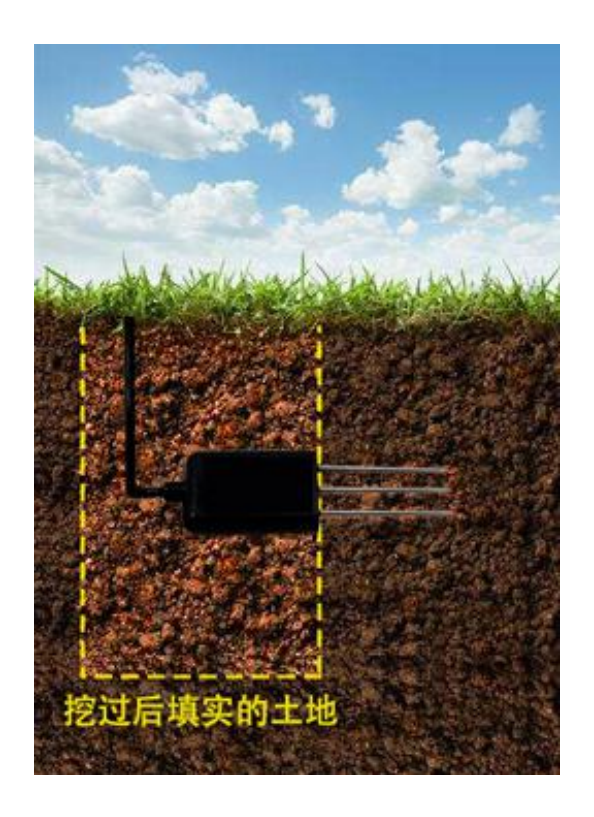

#### 3.3 注意事项

1、测量时钢针必须全部插入土壤里。

2、避免强烈阳光直接照射到传感器上而导致温度过高。野外使用注意防雷击。

3、勿暴力折弯钢针,勿用力拉拽传感器引出线,勿摔打或猛烈撞击传感器。

4、传感器防护等级 IP68,可以将传感器整个泡在水中。

5、由于在空气中存在射频电磁辐射,不宜长时间在空气中处于通电状态。

6、氮磷钾每次测量之前请根据被测量要素先进行标定后进行测量。

#### 第4章 配置软件安装及使用

我司提供配套的"485参数配置软件",可以方便的使用电脑读取传感器的参数,同时灵活的修改传感器的设备 ID 和地址。

注意,使用软件自动获取时需要保证 485 总线上只有一个传感器。

#### 4.1 传感器接入电脑

将传感器通过 USB 转 485 正确的连接电脑并提供供电后,可以在电脑中 看到正确的 COM 口("我的电脑— 属性—设备管理器—端口"里面查看 COM 端口)。

![](_page_6_Picture_14.jpeg)

![](_page_7_Picture_0.jpeg)

![](_page_7_Picture_1.jpeg)

打开资料包,选择"调试软件"---"485参数配置软件",找到 21.exe 打开即可。

如果在设备管理器中没有发现 COM 口,则意味您没有安装 USB 转 485 驱动(资料包中有)或者没有正确安装驱动,请联系技术人员取得帮助。

#### 4.2 传感器监控软件的使用

 ①、配置界面如图所示,首先根据 3.1 章节的方法获取到串口号并选择正确的 串口。

②、点击软件的测试波特率,软件会测试出当前设备的波特率以及地址,默认波 特率为 4800bit/s,默认地址为 0x01。

③、根据使用需要修改地址以及波特率,同时可查询设备的当前功能状态。

④、如果测试不成功,请重新检查设备接线及485驱动安装情况。

| - |          | 2.1      |          |        |
|---|----------|----------|----------|--------|
|   | 请选择串口号:  | COM4 💌   | 测试波特率    | ]      |
|   | 设备地址:    | 1        |          | 设置     |
|   | 设备波特率:   | 4800     |          |        |
|   | 温度值:     |          |          |        |
|   | 湿度值:     |          | 查询       |        |
|   | 水漫状态:    |          |          |        |
|   | 断电状态:    |          | 查询       |        |
|   | 光照度调     |          |          | 令数设定   |
|   | co       |          |          |        |
|   | 遥信输出延时   | 设备地址:1 波 | (特率:4800 | 设置     |
|   | 遥信常开常闭设置 |          |          | 设置     |
|   | 湿度上的     |          | 确定       | 设置     |
|   | 湿度下的     |          | WOLE     | 设置     |
|   | 温度上限:    |          |          | <br>设置 |
|   | 温度下限:    |          |          | 设置     |
|   | 湿度回差:    |          | 查询       | 设置     |
|   | 温度回差:    |          | 查询       | 设置     |
|   | 湿度偏差:    |          |          | 设置     |
|   | 温度偏差:    |          |          | 设置     |
|   |          | 液晶控制模式:  | 液晶控制模式设计 | 置      |
|   | 无线温湿度变   | 送器参数设置:  | 无线参数设置   | 1      |
|   |          |          | -        | -      |

![](_page_8_Picture_0.jpeg)

## 第5章通信协议

#### 5.1 通讯基本参数

| 编 码   | 8 位二进制                                            |
|-------|---------------------------------------------------|
| 数据位   | 8 位                                               |
| 奇偶校验位 | 无                                                 |
| 停止位   | 1位                                                |
| 错误校验  | CRC(冗余循环码)                                        |
| 波特率   | 2400bit/s、4800bit/s、9600 bit/s 可设,出厂默认为 4800bit/s |

#### 5.2 数据帧格式定义

采用 Modbus-RTU 通讯规约,格式如下:

初始结构 ≥4 字节的时间

地址码 =1 字节

功能码 =1 字节

数据区 =N 字节

错误校验 = 16 位 CRC 码

结束结构 ≥4 字节的时间

地址码:为变送器的地址,在通讯网络中是唯一的(出厂默认 0x01)。

功能码: 主机所发指令功能指示,本变送器只用到功能码 0x03 (读取寄存器数据)。

数据区:数据区是具体通讯数据,注意 16bits 数据高字节在前!

CRC 码:二字节的校验码。

主机问询帧结构:

| 地址码  | 功能码  | 寄存器起始地址 | 寄存器长度 | 校验码低位 | 校验码高位 |
|------|------|---------|-------|-------|-------|
| 1 字节 | 1 字节 | 2 字节    | 2 字节  | 1 字节  | 1 字节  |

从机应答帧结构:

| 地址码 | 功能码  | 有效字节数 | 数据一区 | 第二数据区 | 第N数据区 | 校验码  |
|-----|------|-------|------|-------|-------|------|
| 1字节 | 1 字节 | 1 字节  | 2 字节 | 2 字节  | 2 字节  | 2 字节 |

#### 5.3 寄存器地址

| 寄存器地   | PLC或组态地     | 中应  | 攝佐 | <b>会</b> 议说明 |
|--------|-------------|-----|----|--------------|
| 址      | 址           | 内谷  | 採作 | 上 义          |
| 001E H | 40031 (十进制) | 氮含量 | 只读 | 氮含量实时值       |

![](_page_9_Picture_0.jpeg)

| 001F H | 40032 (十进制) | 磷含量           | 只读 | 磷含量实时值                        |
|--------|-------------|---------------|----|-------------------------------|
| 0020 H | 40033 (十进制) | 钾含量           | 只读 | 钾含量实时值                        |
| 03E8 H | 41001 (十进制) | 氮含量系数<br>高十六位 | 读写 | 真实值                           |
| 03E9 H | 41002 (十进制) | 氮含量系数<br>低十六位 | 读写 | (IEEE754标准 浮点型)               |
| 03EA H | 41003 (十进制) | 氮含量校准值        | 读写 | 整数                            |
| 03F2 H | 41011 (十进制) | 磷含量系数<br>高十六位 | 读写 | 真实值                           |
| 03F3 H | 41012 (十进制) | 磷含量系数<br>低十六位 | 读写 | (IEEE754标准 浮点型)               |
| 03F4 H | 41013 (十进制) | 磷含量校准值        | 读写 | 整数                            |
| 03FC H | 41021 (十进制) | 钾含量系数<br>高十六位 | 读写 | 真实值                           |
| 03FD H | 41022 (十进制) | 钾含量系数<br>低十六位 | 读写 | (IEEE754标准 浮点型)               |
| 03FE H | 41023 (十进制) | 钾含量校准值        | 读写 | 整数                            |
| 07D0 H | 42001 (十进制) | 设备地址          | 读写 | 1~254(出厂默认1)                  |
| 07D1 H | 42002 (十进制) | 设备波特率         | 读写 | 0代表2400<br>1代表4800<br>2代表9600 |

## 5.4 通讯协议示例以及解释

#### 5.4.1 举例:读取设备地址 0x01 的氮含量实时值

问询帧

| 地址码  | 功能码  | 起始地址      | 数据长度      | 校验码低字<br>节 | 校验码高字<br>节 |
|------|------|-----------|-----------|------------|------------|
| 0x01 | 0x03 | 0x00 0x1E | 0x00 0x01 | 0xE4       | 0x0C       |

应答帧

| 地址码  | 功能码  | 返回有效字节<br>数 | 氮含量       | 校验码低字<br>节 | 校验码高字<br>节 |
|------|------|-------------|-----------|------------|------------|
| 0x01 | 0x03 | 0x02        | 0x00 0x20 | 0xB9       | 0x9C       |

氮含量计算:

![](_page_10_Picture_0.jpeg)

#### 氮含量: 0020 H (16 进制) = 32 =>氮= 32mg/kg

#### 5.4.2 举例:读取设备地址 0x01 的磷含量实时值

问询帧

| 地址码  | 功能码  | 起始地址      | 数据长度      | 校验码低字<br>节 | 校验码高字<br>节 |
|------|------|-----------|-----------|------------|------------|
| 0x01 | 0x03 | 0x00 0x1F | 0x00 0x01 | 0xB5       | 0xCC       |

应答帧

| 地址码  | 功能码  | 返回有效字节<br>数 | 磷含量       | 校验码低字<br>节 | 校验码高字<br>节 |
|------|------|-------------|-----------|------------|------------|
| 0x01 | 0x03 | 0x02        | 0x00 0x25 | 0x79       | 0x9F       |

磷含量计算:

磷含量: 0025 H (16 进制) = 37 =>磷=37mg/kg

#### 5.4.3 举例:读取设备地址 0x01 的钾含量实时值

问询帧

| 地址码  | 功能码  | 起始地址      | 数据长度      | 校验码低字<br>节 | 校验码高字<br>节 |
|------|------|-----------|-----------|------------|------------|
| 0x01 | 0x03 | 0x00 0x20 | 0x00 0x01 | 0x85       | 0xC0       |

应答帧

| 地址码  | 功能码  | 返回有效字节<br>数 | 钾含量       | 校验码低字<br>节 | 校验码高字<br>节 |
|------|------|-------------|-----------|------------|------------|
| 0x01 | 0x03 | 0x02        | 0x00 0x30 | 0xB8       | 0x50       |

钾含量计算:

钾含量: 0030 H (16 进制) = 48 =>钾=48mg/kg

![](_page_11_Picture_0.jpeg)

## 第6章 常见问题及解决方法

无输出或输出错误

可能的原因:

①、电脑有 COM 口,选择的口不正确。

②、波特率错误。

③、485总线有断开,或者 A、B线接反。

④、设备数量过多或布线太长,应就近供电,加485增强器,同时增加120Ω终端电阻。

⑤、USB转485驱动未安装或者损坏。

⑥、设备损坏。